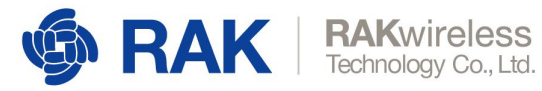

## ChirpStack 下发数据到节点

注:本文档适用于 ChirpStack3.x 版本。

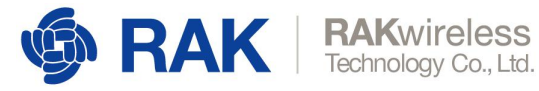

#### 目录

| ChirpStack 下发数据到节点                   | 1   |
|--------------------------------------|-----|
| 1 概述                                 | 4   |
| 2 OTAA CLASS A                       | 4   |
| 2.1 创建 Otaa class A 的 Device-profile | 4   |
| 2.2 创建 Otaa class A 的 Device         | 6   |
| 2.3 设置节点信息                           | 8   |
| 2.4 服务器下发数据到节点                       | 9   |
| 3 OTAA CLASS C                       | .10 |
| 3.1 创建 Otaa class C 的 Device-profile | 10  |
| 3.2 创建 Otaa class C 的 Device         | .12 |
| 3.3 设置节点信息                           | 13  |
| 3.4 服务器下发数据到节点                       | .13 |
| 4 ABP CLASS A                        | 14  |
| 4.1 创建 ABP class A 的 Device-profile  | .14 |
| 4.2 创建 ABP class A 的 Device          | 15  |
| 4.3 设置节点信息                           | 18  |
| 4.4 服务器下发数据到节点                       | .19 |
| 5 ABP CLASS C                        | 20  |
| 5.1 创建 ABP class C 的 Device-profile  | .20 |
| 5.2 创建 ABP class C 的 Device          | 22  |
| 5.3 设置节点信息                           | .22 |

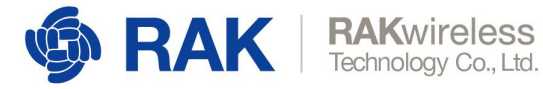

|   | 5.4 服 | 务器下发数据到节点  | .23 |
|---|-------|------------|-----|
| 6 | 附录一:  | 使用中可能遇到的问题 | 24  |

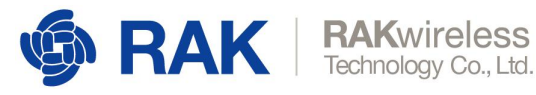

## 1 概述

该文档将分别介绍 OTAA CLASS A、OTAA CLASS C、ABP CLASS A 和 ABP CLASS C 模式下 的数据下发。

本章节仅适用于 RAK 的网关、RAK 树莓派网关内置的 ChirpStack 服务器、RAK 提供的云 ChirpStack 服务器以及 RAK 的节点(RAK4200、RAK811、RAK7204、RAK7205、RAK5205 等)。

# 2 OTAA CLASS A

### 2.1 创建 Otaa class A 的 Device-profile

首先我们创建 Otaa class A 的 Device-profile,该 Device-profile 只需要配置以下两页内容:

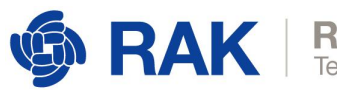

| RAKwirel     | ess      |
|--------------|----------|
| Technology C | o., Ltd. |

| evice-profiles / de                                  | ev-profile_otaa_clas                      | ss_a                    |     |
|------------------------------------------------------|-------------------------------------------|-------------------------|-----|
| GENERAL                                              | JOIN (OTAA / ABP)                         | CLASS-B                 | CLA |
| Device-profile name *                                |                                           |                         |     |
| dev-profile_otaa_class                               | _a                                        |                         |     |
| A name to identify the devic                         | e-profile.                                |                         |     |
| LoRaWAN MAC version *<br>1.0.2                       |                                           |                         |     |
| The LoRaWAN MAC version<br>LoRaWAN Regional Paramete | supported by the device.<br>rs revision * |                         |     |
| Revision of the Regional Par                         | ameters specification support             | ed by the device.       |     |
| Max EIRP *                                           |                                           |                         |     |
| 0                                                    |                                           |                         |     |
| Maximum EIRP supported by                            | y the device.                             |                         |     |
| Geolocation buffer TTL (seco                         | nds)                                      |                         |     |
| 0                                                    |                                           |                         |     |
| The time in seconds that his                         | torical uplinks will be stored ir         | the geolocation buffer. |     |
| Geolocation minimum buffer                           | size                                      |                         |     |
| 0                                                    |                                           |                         |     |

The minimum buffer size required before using geolocation (when enabled in the Service Profile).

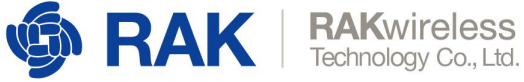

| GENERAL        | JOIN (OTAA / ABP) | CLASS-B |
|----------------|-------------------|---------|
| Device support | s OTAA            |         |
| Device Support | JUIAA             |         |

### 2.2 创建 Otaa class A 的 Device

创建完成 Device-profile 之后,下来我们创建一个 otaa class a 的节点。

1) 点击 Applications, 打开一个应用。如果没有应用, 请点击右上角的 CREATE 按钮自行

|       | Network-servers<br>Gateway-profiles | Application | ons  |                     | + 0         | REATE |
|-------|-------------------------------------|-------------|------|---------------------|-------------|-------|
|       | Organizations                       | ID          | Name | Service-profile     | Description |       |
| •     | All users                           | 1           | арр  | service-profile     | арр         |       |
| chirp | ostack 👻                            |             | 1    | Rows per page: 10 👻 | 1-1 of 1 <  | >     |
| \$    | Org. settings                       |             | /    |                     |             |       |
| •     | Org. users                          |             |      |                     |             |       |
| .≜≡   | Service-profiles                    |             |      |                     |             |       |
|       | Device-profiles                     |             |      |                     |             |       |
| R     | Gateways                            |             |      |                     |             |       |
|       | Applications                        |             |      |                     |             |       |
| 2     | Multicast-groups                    |             |      |                     |             |       |

创建有一个 application。

2) 在打开的 application 中,点击右上角的 CREATE,创建一个节点

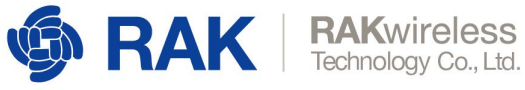

| pplications / | app_2       |               |       |          |     | DELETE |
|---------------|-------------|---------------|-------|----------|-----|--------|
| DEVICES       | APPLICATION | CONFIGURATION | INTEG | RATIONS  |     | FUOTA  |
|               |             |               |       |          | + ( | CREATE |
| Last seen     | Device name | Device EUI    | Link  | margin   | Bat | ttery  |
|               |             | Powe par page | 10 -  | 0-0 of 0 | <   | >      |

3) 如下图所示依次填入相应内容。Device EUI 我们可以自行填写,也可以点击按钮随机

生成。Device-profile 中我们必须选择刚刚创建的 otaa class a 的 device-profile。

| GENERAL                                | VARIABLES                  | TAGS |       |
|----------------------------------------|----------------------------|------|-------|
| Device name *                          |                            |      |       |
| dev_otaa_class_a                       |                            |      |       |
| The name may only contain              | words, numbers and dashes. |      |       |
| Device description *                   |                            |      |       |
| dev_otaa_class_a                       |                            |      |       |
|                                        |                            |      |       |
| Device EUI *<br>04 f3 85 82 6b a6 4d 8 | 7                          |      | MSD   |
| 94 15 05 02 00 00 40 0                 | 17                         |      | WSB C |
| Device-profile *                       |                            |      |       |
| Device-profile                         |                            |      |       |
| dev-profile_abp_cla                    | ss_a                       |      | •     |
|                                        |                            |      |       |
| dev-profile_abp_cla                    | ss_c                       |      |       |
|                                        |                            |      |       |
| dov-profile otaa cla                   | 6 226                      |      |       |

4) 填写完相应内容之后,点击右下角的 CREATE DEVICE,跳转到生成 Application Key 的

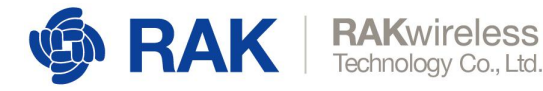

#### 页面,点击按钮可生成随机的 Application key,此处需要用户保存该 Application Key

| 以便局   | €续使用: |
|-------|-------|
| ・ハルレル |       |

| DETAILS                                          | CONFIGURATION                  | KEYS (OTAA)                | ACTIVATIO | DN |   | DEV |
|--------------------------------------------------|--------------------------------|----------------------------|-----------|----|---|-----|
| Application key *<br>For LoRaWAN 1.0 devices. In | case your device supports LoRa | WAN 1.1, update the device | MSB       | C  | Ō | 8   |
| Gen Application key                              |                                |                            | MSB       | C  | ē | 8   |

#### 2.3 设置节点信息

使用上一步生成的 device EUI 和 Application key 设置我们节点的三元组信息。对于 ChirpStack 服务器,节点只需要设置 device EUI 和 Application key 即可,对于 app EUI 无 需设置,但请不要将 app EUI 设置为全 0。

at+set\_config=lora:dev\_eui:xxxxxxxxxxxxxxxxxx

at+set\_config=lora:app\_eui:000000000000555

at+set\_config=lora:class:0

at+set\_config=lora:join\_mode:0

at+set\_config=lora:work\_mode:0

以上 at 指令设置了节点的三元组信息,以及将节点设置为 otaa class a 模式。

设置成功之后,可以使用 at+get\_config=lora:status 检查是否设置成功。

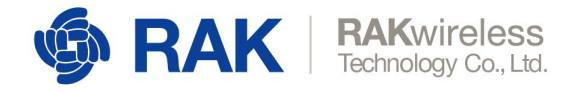

## 2.4 服务器下发数据到节点

1) 节点需要先 join 成功后,再成功发送一条数据到服务器。

| [15:23:5]              | 7.041]发→◇at+join                   |
|------------------------|------------------------------------|
| [15:24:02              | 2.237]收←◆ <u>OK Join Success</u>   |
| [15:24:39              | 9.240]发→◇at+send=lora:1:48656c6c6f |
| [15:24:40<br>at+recv=0 | ). 352]收←◆0К<br>), –96, 7, 0       |

2) 在 ChirpStack 页面中点开我们刚刚创建的 Device。Port 取值范围是 1-255, Confirmed

| downlink 是可选项, "SGVsb | G8="是 | "Hello" | 的 base64 | 编码 |
|-----------------------|-------|---------|----------|----|
|-----------------------|-------|---------|----------|----|

| Device-<br>profile                   | dev-<br>profile_abp_class_a |                 |
|--------------------------------------|-----------------------------|-----------------|
| Enqueue de                           | ownlink payload             |                 |
| Port *<br>45<br>Please note that the | fPort value must be > 0.    |                 |
| Confirmed of                         | downlink                    |                 |
| BASE64 ENCOL                         | JSON OBJECT                 |                 |
| Base64 encoded strin                 | ig *                        |                 |
|                                      |                             | ENQUEUE PAYLOAD |

3) 填写完成之后,点击"ENQUEUE PAYLOAD",下行数据就会缓存到队列中

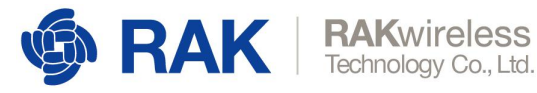

|         |         |           | ENQUEUE PA             | YLOAD |
|---------|---------|-----------|------------------------|-------|
| Downlin | k queue |           | G                      |       |
| FCnt    | FPort   | Confirmed | Base64 encoded payload |       |
| 0       | 45      | yes       | SGVsbG8=               |       |

4) 节点再次成功发送一条数据到服务器之后,节点即可接收到刚刚服务器下发的数据。

"48656c6c6f"是"Hello"的十六进制形式。"48"是"H"的 16 进制 ascii 码。

[16:35:31.625]发→◇at+send=lora:1:48656c6c6f □ [16:35:32.850]收←◆0K at+recv=45, -33, 7, 5:<u>48656c6c6f</u>

# **3 OTAA CLASS C**

### 3.1 创建 Otaa class C 的 Device-profile

首先我们创建 Otaa class c 的 Device-profile, 该 Device-profile 只需要配置以下三页内容:

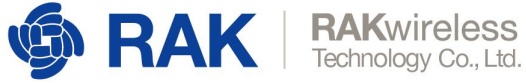

| GENERAL                   | JOIN (OTAA / ABP)                | CLASS-B           | CLASS- |
|---------------------------|----------------------------------|-------------------|--------|
| Device-profile name *     |                                  |                   |        |
| dev-profile_otaa_cl       | ass_c                            |                   |        |
| A name to identify the d  | levice-profile.                  |                   |        |
| LoRaWAN MAC version *     | r.                               |                   |        |
| 1.0.2                     |                                  |                   |        |
| The LoRaWAN MAC ver       | sion supported by the device.    |                   |        |
| LoRaWAN Regional Para     | meters revision *                |                   |        |
| A                         |                                  |                   |        |
| Revision of the Regiona   | Parameters specification support | ed by the device. |        |
| Max FIRP *                |                                  |                   |        |
|                           |                                  |                   |        |
| 0                         |                                  |                   |        |
| 0<br>Maximum EIRP support | ed by the device.                |                   |        |
| 0<br>Maximum EIRP support | ed by the device.<br>seconds)    |                   |        |

0

The minimum buffer size required before using geolocation (when enabled in the Service Profile). Usin

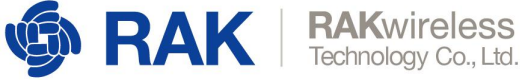

#### Device-profiles / dev-profile\_otaa\_class\_c

| CENEDAL        |                                                                                                    |  |
|----------------|----------------------------------------------------------------------------------------------------|--|
| GENERAL        | JOIN (OTAA / ABP)                                                                                                    |  |
|                |                                                                                                    |  |
|                |                                                                                                    |  |
| -              | a second second s |  |
| Device support | s OTAA                                                                                                    |  |

#### 勾选 class c

|                                             |                                                                             | -                                                          |                             |
|---------------------------------------------|-----------------------------------------------------------------------------|------------------------------------------------------------|-----------------------------|
| GENERAL                                     | JOIN (OTAA / ABP)                                                           | CLASS-B                                                    | CLASS-C                     |
| Device supp                                 | orts Class-C                                                                |                                                            |                             |
| elect this option whe<br>eviceModeInd mac-o | en the device will operate as Class-C<br>command when it changes to Class-C | device immediately after :<br>), do not select this option | activation. In case it send |
|                                             | vnlink timeout *                                                            |                                                            |                             |
| lass-C confirmed dov                        |                                                                             |                                                            |                             |
| ass-C confirmed dov                         |                                                                             |                                                            |                             |

## 3.2 创建 Otaa class C 的 Device

创建 Otaa class C 的 device 可参考上一章节的创建 Otaa class A 的 Device 内容,但是要注

意,选择 device profile 的时候需要选择我们刚刚创建的 Otaa class C 的 device profile。

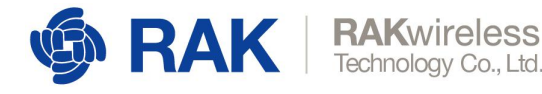

#### 3.3 设置节点信息

使用上一步生成的 device EUI 和 Application key 设置我们节点的三元组信息。对于

ChirpStack 服务器,节点只需要设置 device EUI 和 Application key 即可,对于 app EUI 无

需设置,但请不要将 app EUI 设置为全 0。

at+set\_config=lora:dev\_eui:xxxxxxxxxxxxxxxxxx

at+set\_config=lora:app\_eui:000000000000555

at+set\_config=lora:app\_key:</

at+set\_config=lora:class:2

at+set\_config=lora:join\_mode:0

at+set\_config=lora:work\_mode:0

以上 at 指令设置了节点的三元组信息,以及将节点设置为 otaa class c 模式。

设置成功之后,可以使用 at+get\_config=lora:status 检查是否设置成功。

#### 3.4 服务器下发数据到节点

1) 节点需要先 join 成功, 然后成功发送一条数据到服务器。

[15:23:57.041]发→◇at+join □ [15:24:02.237]收←◆<u>OK Join Success</u> [15:24:39.240]发→◇at+send=lora:1:48656c6c6f □ [15:24:40.352]收←◆OK at+reov=0, -96, 7, 0

2) 在 ChirpStack 页面中点开我们刚刚创建的 Device。Port 取值范围是 1-255, Confirmed

downlink 是可选项, "SGVsbG8="是"Hello"的 base64 编码

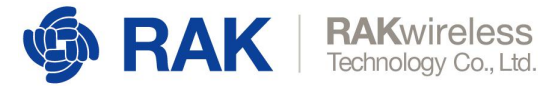

| FUL                           |                  |  |
|-------------------------------|------------------|--|
| 67                            |                  |  |
| Please note that the fPort va | lue must be > 0. |  |
| Confirmed downlin             |                  |  |
|                               | тк               |  |
|                               |                  |  |
| BASE64 ENCODED                | JSON OBJECT      |  |
|                               |                  |  |
| Base64 encoded string *       |                  |  |

3) 填写完成之后,点击"ENQUEUE PAYLOAD",下行数据就会缓存到队列中并立即发送

给节点。

[15:54:00.210]发→◇at+join □ [15:54:05.897]收←◆0K Join Success [15:54:10.541]发→◇at+send=lora:1:48656c6c6f □ [15:54:11.649]收←◆0K at+recv=0,-93,7,0 [15:54:25.848]收+ ◆at+recv=67, -94, 8, 5:48656c6c6f

# 4 ABP CLASS A

### 4.1 创建 ABP class A 的 Device-profile

首先我们创建 ABP class A 的 Device-profile,该 Device-profile 只需要配置下页内容:

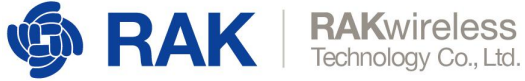

| cruce-promes /             |                                      | 5_a                      |
|----------------------------|--------------------------------------|--------------------------|
| GENERAL                    | JUIN (UTAA / ABP)                    | CLASS-B                  |
| Device-profile name *      |                                      |                          |
| dev-profile_abp_clas       | s_a                                  |                          |
| A name to identify the dev | vice-profile.                        |                          |
| LoRaWAN MAC version *      |                                      |                          |
| 1.0.2                      |                                      |                          |
| The LoRaWAN MAC version    | on supported by the device.          |                          |
| LoRaWAN Regional Parame    | eters revision *                     |                          |
| A                          |                                      |                          |
| Revision of the Regional P | arameters specification support      | ed by the device.        |
| Max EIRP *                 |                                      |                          |
| 0                          |                                      |                          |
| Maximum EIRP supported     | l by the device.                     |                          |
| Geolocation buffer TTL (se | conds)                               |                          |
| 0                          |                                      |                          |
| The time in seconds that I | historical uplinks will be stored ir | n the geolocation buffer |
| Geolocation minimum buff   | er size                              |                          |
| 0                          |                                      |                          |

The minimum buffer size required before using geolocation (when enabled in the Servi

## 4.2 创建 ABP class A 的 Device

创建完成 Device-profile 之后,下来我们创建一个 abp class a 的节点。

1) 点击 Applications, 打开一个应用。

| _          |                  | 0,         |      |                     |            | V1     |
|------------|------------------|------------|------|---------------------|------------|--------|
|            | Network-servers  | Applicatio | ns   |                     |            | + CREA |
| R          | Gateway-profiles |            |      |                     |            |        |
|            | Organizations    | ID         | Name | Service-profile     | Descriptio | л      |
| •          | All users        | 1          | арр  | service-profile     | арр        |        |
| chir       | pstack 👻         |            | 1    | Rows per page: 10 👻 | 1-1 of 1   | < >    |
| ¢          | Org. settings    |            | /    | 10 42 100-2 0 m     |            |        |
| •          | Org. users       |            |      |                     |            |        |
| <b>i</b> ≡ | Service-profiles |            |      |                     |            |        |
|            | Device-profiles  |            |      |                     |            |        |
| R          | Gateways         |            |      |                     |            |        |
|            | Applications     |            |      |                     |            |        |
| 2          | Multicast-groups |            |      |                     |            |        |

2) 在打开的 application 中,点击右上角的 CREATE,创建有一个节点

| DEVICES   | APPLICATION | CONFIGURATION | INTEG | RATIONS |     | FU    |
|-----------|-------------|---------------|-------|---------|-----|-------|
|           |             |               |       |         | + ( | CREA  |
|           |             |               |       |         |     |       |
| Last seen | Device name | Device EUI    | Link  | margin  | Bat | ttery |

3) 如下图所示依次填入相应内容。Device EUI 我们可以自行填写,也可以点击按钮随机
 生成。Device-profile 中我们必须选择刚刚创建的 abp class a 的 device-profile。

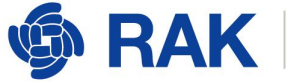

#### Applications / app\_2 / Devices / Create

| GENERAL                   | VARIABLES                  | TAGS |     |   |
|---------------------------|----------------------------|------|-----|---|
| Device name *             |                            |      |     |   |
| dev_abp_class_a           |                            |      |     |   |
| The name may only contain | words, numbers and dashes. |      |     |   |
| Device description *      |                            |      |     |   |
| dev_abp_class_a           |                            |      |     |   |
| Device EUI *              |                            |      |     |   |
| 6d d7 50 0f 43 0c e3 2    | 0                          |      | MSB | C |
| Device-profile *          |                            |      |     |   |
| Device-profile            |                            |      |     |   |
| device_profile_abp        |                            |      |     |   |
| device_profile_otaa       |                            |      |     |   |
| dev-profile_abp_cla       | ss_a                       |      |     | ľ |
| dev-profile_abp_cla       | ss_c                       |      |     |   |

#### 4) 请勾选"Disable frame-counter validation"

Disable frame-counter validation

11 6

10.11 11.11

5) 填写完相应内容之后,点击右下角的 CREATE DEVICE,跳转到生成 ACTIVATION 页面。

1. 1. 1.

21

点击按钮可生成随机的 Device address、Network session key、Application session key, 此处需要用户保存 Device address、Network session key、Application session key 以便后续使用:

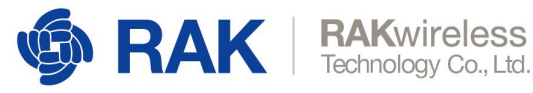

| <u>`</u> | DETAILS             | CONFIGURATION             | KEYS (OTAA) | -   | ACTIV | TION |   |
|----------|---------------------|---------------------------|-------------|-----|-------|------|---|
| Dev      | ice address *       |                           |             |     |       |      |   |
| 00       | 51 5e 79            |                           |             |     |       | MSB  | C |
| Net      | work session key (L | .oRaWAN 1.0) *            |             |     |       |      |   |
| аб       | 46 78 20 0b 09      | c9 de 78 64 49 6d 30 1f   | 86 b0       | MSB | C     |      | Ø |
| Арр      | lication session ke | y (LoRaWAN 1.0) *         |             |     |       |      |   |
| bf       | c4 96 58 58 30      | d0 bd fd 1c 5e 9b 4e bf e | 7 60        | MSB | C     |      | Ø |
| Upli     | ink frame-counter * |                           |             |     |       |      |   |
| 0        |                     |                           |             |     |       |      |   |
| 2        | vnlink frame-counte | r (network) *             |             |     |       |      |   |
| Dov      |                     |                           |             |     |       |      |   |

### 4.3 设置节点信息

使用上一步生成的 Device address、Network session key、Application session key 设置

我们节点的配置信息。

at+set\_config=lora:dev\_addr:xxxx

at+set\_config=lora:class:0

at+set\_config=lora:join\_mode:1

at+set\_config=lora:work\_mode:0

以上 at 指令设置了节点的信息,以及将节点设置为 abp class a 模式。

设置成功之后,可以使用 at+get\_config=lora:status 检查是否设置成功。

V1.0

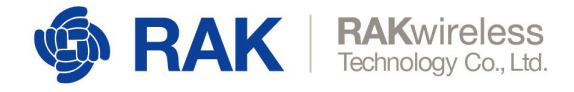

## 4.4 服务器下发数据到节点

1) 节点需要先 join 成功, 然后成功发送一条数据到服务器。

[15:23:57.041]发→◇at+join □ [15:24:02.237]收←◆OK Join Success [15:24:39.240]发→◇at+send=lora:1:48656c6c6f □ [15:24:40.352]收←◆OK at+recv=0, -96, 7, 0

2) 在 ChirpStack 页面中点开我们刚刚创建的 Device。Port 取值范围是 1-255, Confirmed

downlink 是可选项, "SGVsbG8="是"Hello"的 base64 编码

| UIL                            |                 |  |
|--------------------------------|-----------------|--|
| 45                             |                 |  |
| Please note that the fPort val | ue must be > 0. |  |
| Confirmed downlin              | ۱¢              |  |
|                                | IK .            |  |
| BASE64 ENCODED                 | JSON OBJECT     |  |
|                                |                 |  |
| Base64 encoded string *        |                 |  |

3) 填写完成之后,点击"ENQUEUE PAYLOAD",下行数据就会缓存到队列中。

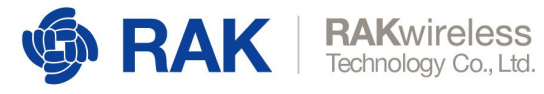

| <b>V</b> 1 | .0 |
|------------|----|
|            |    |

| YLOAD | ENQUEUE PA             |           |         |         |
|-------|------------------------|-----------|---------|---------|
|       | c                      |           | k queue | )ownlin |
|       | Base64 encoded payload | Confirmed | FPort   | FCnt    |
|       | SC//abC9-              | Vec       | 45      | 0       |

#### 4) 节点成功发送一条数据到服务器之后,即可接收到服务器下发的数据。

| □<br>[16:35:32.850]版←◆0K         | 3c6f |
|----------------------------------|------|
| 116.35.3Z.050 N/ T VON           |      |
| at+recv=45, -33, 7, 5:48656c6c6f |      |

# **5 ABP CLASS C**

### 5.1 创建 ABP class C 的 Device-profile

首先我们创建 ABP class C 的 Device-profile,该 Device-profile 只需要配置以下两页内容:

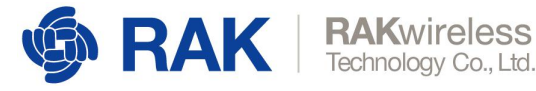

#### DELETE Device-profiles / dev-profile\_abp\_class\_c GENERAL JOIN (OTAA / ABP) CLASS-B CLASS-C Device-profile name \* dev-profile\_abp\_class\_c A name to identify the device-profile. LoRaWAN MAC version \* 1.0.2 v The LoRaWAN MAC version supported by the device. LoRaWAN Regional Parameters revision \* A Revision of the Regional Parameters specification supported by the device. Max EIRP \* 0 Maximum EIRP supported by the device. Geolocation buffer TTL (seconds) 0 The time in seconds that historical uplinks will be stored in the geolocation buffer. Geolocation minimum buffer size 0

The minimum buffer size required before using geolocation (when enabled in the Service Profile). Using multiple uplinks for geolocation can increase the accuracy of the geolocation results.

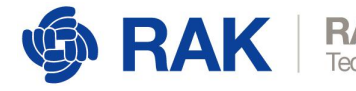

| AKwire      | ess      |
|-------------|----------|
| echnology C | o., Ltd. |

| ۷ | 1 | .0 |
|---|---|----|
|   |   |    |

| GENERAL                                       | JOIN (OTAA / ABP)                                                      | CLASS-B                                                 | CLASS-C                            |
|-----------------------------------------------|------------------------------------------------------------------------|---------------------------------------------------------|------------------------------------|
| Device supports                               | s Class-C                                                              |                                                         |                                    |
| ect this option when th<br>iceModeInd mac-com | he device will operate as Class-C (<br>mand when it changes to Class-C | device immediately after<br>, do not select this option | activation. In case it send:<br>n. |
|                                               | 1. 47                                                                  |                                                         |                                    |
| ss-C confirmed downlin                        | ik timeout *                                                           |                                                         |                                    |

#### 5.2 创建 ABP class C 的 Device

创建 ABP class C 的 device 可参考上一章节的创建 ABP class A 的 Device 内容,但是要注

意,选择 device profile 的时候需要选择我们刚刚创建的 ABP class C 的 device profile。

### 5.3 设置节点信息

使用上一步生成的 Device address、Network session key、Application session key 设置

我们节点的配置信息。

at+set\_config=lora:dev\_addr:xxxx

at+set\_config=lora:class:2

at+set\_config=lora:join\_mode:1

at+set\_config=lora:work\_mode:0

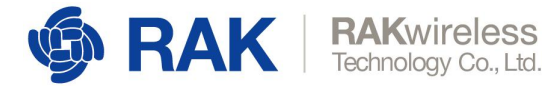

以上 at 指令设置了节点的信息,以及将节点设置为 abp class c 模式。

设置成功之后,可以使用 at+get\_config=lora:status 检查是否设置成功。

### 5.4 服务器下发数据到节点

1) 节点需要先 join 成功, 然后成功发送一条数据到服务器。

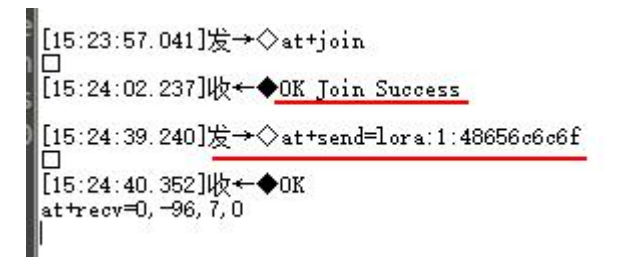

2) 在 ChirpStack 页面中点开我们刚刚创建的 Device。Port 取值范围是 1-255, Confirmed

downlink 是可选项, "SGVsbG8="是"Hello"的 base64 编码

| Enqueue          | downlink            | payload    |                        |
|------------------|---------------------|------------|------------------------|
| Port *           |                     |            |                        |
| 34               |                     |            |                        |
| Please note that | the fPort value mus | st be > 0. |                        |
| 🗹 Confirme       | ed downlink         |            |                        |
| BASE64 EN        | CODED J             | SON OBJECT |                        |
| Base64 encoded : | string *            |            |                        |
| SGVsbG8=         |                     |            |                        |
|                  |                     |            | ENQUEUE PAYLOAD        |
| Downlink         | queue               |            | C 重                    |
| FCnt             | FPort               | Confirmed  | Base64 encoded payload |

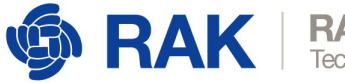

#### 3) 填写完成之后,点击"ENQUEUE PAYLOAD",下行数据就会缓存到队列中并立即发送

给节点。

[17:09:46.929]收←◆at+recv=34, -30, 6, 5:48656c6c6f

# 6 附录一: 使用中可能遇到的问题

如果 ABP class c 模式下, 节点无法接收到服务器下发的数据, 请按以下步骤依次操作。abp

class a 模式直接跳转第3步。

1) 节点输入 at+get\_config=lora:status 查看输出

```
[17:45:14.395]发→◇at+get_config=lora:status
[17:45:14.451]收←◆OK Work Mode: LoRaWAN
Region: AS923
MulticastEnable: false
DutycycleEnable: false
Send_repeat_cnt: 1
Join_mode: ABP
DevAddr: 0135C218
AppsKey: 9A4631C87B6747765BFE6BA9A9B42F6E
NwksKey: E26C3790AF9B070B139B77B147749356
Class: C
Joined Network: true
IsConfirm: confirm
AdrEnable: true
EnableRepeaterSupport: false
RX2_CHANNEL_FREQUENCY: 923200000, RX2_CHANNEL_DR:2
KX_WINDOW_DUKAIION: 3000ms
RECEIVE_DELAY_1: 1000ms
RECEIVE_DELAY_1: 1000ms
JOIN_ACCEPT_DELAY_1: 5000ms
JOIN_ACCEPT_DELAY_2:
                         6000ms
Current Datarate: 5
Primeval Datarate: 5
ChannelsTxPower: 0
UpLinkCounter: 2
DownLinkCounter: 3
```

2) 如果是 ABP class c 模式,请尝试修改 ABP class c 的 device profile 文件。根据节点

at+get\_config=lora:status 输出的信息修改 device profile 文件。

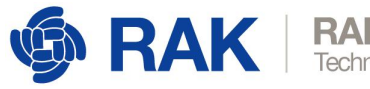

| RAKwirele      | ess    |
|----------------|--------|
| Technology Co. | , Ltd. |

| evice-profiles / de                                                      | ev-profile_abp_clas          | SS_C                   | DELET   |
|--------------------------------------------------------------------------|------------------------------|------------------------|---------|
| GENERAL                                                                  | JOIN (OTAA / ABP)            | CLASS-B                | CLASS-C |
| Device supports O                                                        | ΤΑΑ                          |                        |         |
| RX1 delay *                                                              |                              |                        |         |
| RX1 delay (valid values are 0<br>RX1 data-rate offset *                  | - 15).                       |                        |         |
| Please refer the LoRaWAN Re                                              | egional Parameters specifica | tion for valid values. |         |
| RX2 data-rate *                                                          |                              |                        |         |
| Please refer the LoRaWAN Re<br>RX2 channel frequency (Hz) *<br>923200000 | egional Parameters specifica | tion for valid values. |         |
| Factory-preset frequencies (Hz<br>923200000                              | z) *                         |                        |         |
| List of factory-preset frequer                                           | icies (Hz), comma separated  |                        |         |
|                                                                          |                              |                        |         |

3) 在 application 中打开对应的 device,将 Uplink frame-counter 和 Downlink

frame-counter 设置为 0, 然后点击(RE)ACTIVATE DEVICE 按钮

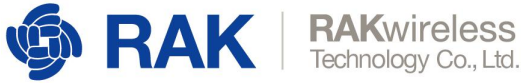

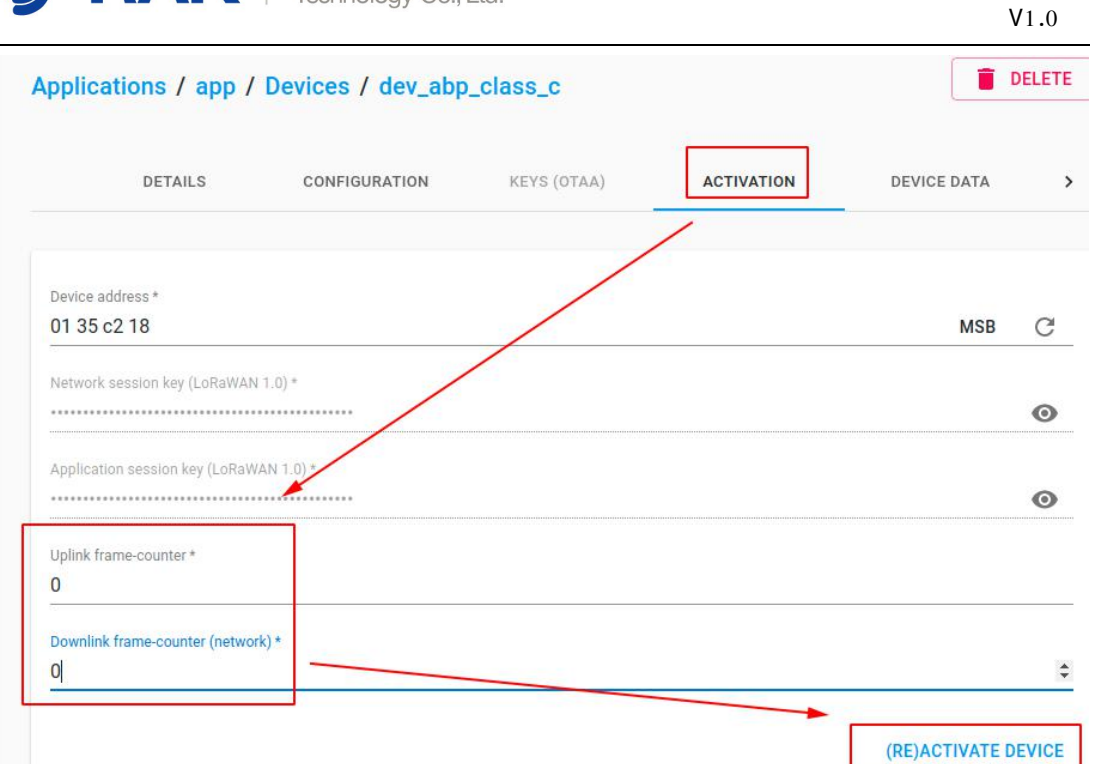

4) 重启节点并重新 join。重新执行服务器下发数据。